# ИНСТРУКЦИЯ ПО РАБОТЕ С АРМ

## по учету заявлений в 1 классы

## Авторизация

1. Заходим на страницу APMa по адресу: <u>https://lclass.petersburgedu.ru/</u>

| РМ ЛИЧНОГО Пр<br>од в систему | иема   |
|-------------------------------|--------|
| Погин*                        |        |
| Тароль*                       | o      |
| Войти                         |        |
| Вход через ГОС                | услуги |

2. Вводим учетные данные (адрес электронной почты и выданный пароль), попадаем на стартовую страницу.

| Школы               |                        |                          |  |
|---------------------|------------------------|--------------------------|--|
| Запись в 1-е классы | Перевод в другую школу | Статистика по заявлениям |  |
|                     |                        |                          |  |
|                     |                        |                          |  |
|                     |                        |                          |  |
|                     |                        |                          |  |
|                     |                        | 1. Car                   |  |

## Запись в первые классы

3. Нажимаем на плашку «Запись в 1-е классы», попадаем на форму заполнения заявления:

| Запись в 1-е классы                         | Перевод в другую школу                                                  | Статистика по заявлениям | Статистика по личному приёму (КОБР) |  |
|---------------------------------------------|-------------------------------------------------------------------------|--------------------------|-------------------------------------|--|
| Обучение 🗸                                  | ГБОУ гимназия №155                                                      |                          | ^                                   |  |
| ГБОУ гимназия №155                          |                                                                         |                          | •                                   |  |
| Нужны специальные условия Получены рекомен, | Нуяны специальные условия Получены рекомендации от конфликтной комиссии |                          |                                     |  |
| Льготы                                      |                                                                         |                          | ~                                   |  |
| Язык обучения 🗸                             | Язык обучения: Русский язык                                             |                          | ~                                   |  |
| Данные ребенка 🕕                            |                                                                         |                          | ~                                   |  |
| Родитель/Представитель 🕕                    |                                                                         |                          | ~                                   |  |
| Адреса 📵                                    |                                                                         |                          | ~                                   |  |
| Контактные данные 🧕                         |                                                                         |                          | ~                                   |  |
|                                             | Отправить                                                               | ь заявление              |                                     |  |
|                                             |                                                                         |                          |                                     |  |

4. После заполнения всех обязательных полей нажимаем на кнопку «Отправить заявление»:

| Поп ребеняка 🔞 Мукской 🔿 Женский     |                                                                          |                                                                 |  |  |
|--------------------------------------|--------------------------------------------------------------------------|-----------------------------------------------------------------|--|--|
| Г Тип документа* Серия* Номер*       | Кем выдано*                                                              | — Когда выдано*                                                 |  |  |
| Св. о рождении 👻 1122 222333         | малютка                                                                  | 01.01.2020                                                      |  |  |
|                                      |                                                                          | дд.мм.гттг                                                      |  |  |
| Родитель/Представитель 🧭 Рој         | дитель: тест тест 01.01.1990 Паспо                                       | лут 2344 444333, выден мед 01.01.2015 Сдята рождения* СРодство* |  |  |
| тест тест                            |                                                                          | Отчество 01.01.1990 🖬 Родитель 👻                                |  |  |
| — Тип документа* — / Место рождения* |                                                                          | ддмм.ггг                                                        |  |  |
| Паспорт РФ 👻 спб                     |                                                                          |                                                                 |  |  |
| Серия* СКем выдано*                  | Когда выдано*                                                            |                                                                 |  |  |
| 2344 444333 мвд                      | 01.01.2015                                                               | Код подразделения                                               |  |  |
|                                      | дд.мм.гггг                                                               |                                                                 |  |  |
| Адреса 🧭 Ад                          | рес ребёнка: Российская Федерация<br>црес родителя/ответственного: Росси | я, спб<br>жіская Федерация, спб                                 |  |  |
| Адрес ребёнка                        |                                                                          | Адрес родителя/ответственного Скопировать адрес ребёнка         |  |  |
| Страна* Полный адрес*                |                                                                          | Страма* Полный адрес*                                           |  |  |
| Российская федерация 👻 спб           |                                                                          | Российская федерация 👻 спб                                      |  |  |
| ОКТМО ФИАС код адреса                |                                                                          | ОКТМО ФИАС ход адреса                                           |  |  |
| Контактные данные 🧭 Тел              | лефон: +798433344                                                        |                                                                 |  |  |
| Отправить заявление                  |                                                                          |                                                                 |  |  |

5. На вкладке «Статистика по заявлениям» отображается статистика и список всех заявлений:

| Запись в 1-е классы         | Перевод в другую школу | Статистика по заявлениям | Статистика по личному приёму (К | 0БР)           |
|-----------------------------|------------------------|--------------------------|---------------------------------|----------------|
| Ш×ола<br>ГБОУ гимназия №155 |                        |                          |                                 | × <del>*</del> |
| 1                           | Утвержден              | Отклонен                 |                                 |                |
|                             |                        |                          |                                 |                |
|                             |                        |                          |                                 |                |
|                             |                        | 2                        |                                 |                |
| 0                           |                        |                          |                                 |                |
|                             |                        |                          | ſ                               | Колонки        |
| Номер заявления             | Версия формы           | Статус                   | Действия                        |                |
|                             |                        |                          |                                 |                |
|                             | Нет д                  | анных                    |                                 |                |
|                             |                        |                          |                                 |                |

Записей на странице: 10 💌 0 из 0 🛛 🗠 🗸 🖂

6. В случае отказа системы в принятии заявления APM выдаст негативный статус загрузки

Дальнейшая работа по заявлению, его рассмотрение, изменение статусов проходит <u>на портале «Петербургское образование»</u>.

АРМ предназначен только для ввода полученных заявлений в систему.

### Перевод в другую школу

1. Для ввода заявления на перевод в другую школу, перейдите во вкладку «Перевод в другую школу»:

| Запись в 1-е классы             | Перевод в другую школу                        | Статистика по заявлениям | Статистика по личному приёму (КОБР) |
|---------------------------------|-----------------------------------------------|--------------------------|-------------------------------------|
| Перевод 🥪                       | ГБОУ гимназия №155—1-й класс                  |                          | ^                                   |
| ГБОУ гимназия №155              |                                               |                          | •                                   |
| Нисс* Нужны специальные условия | Получены рекомендации от конфликтной комиссии |                          |                                     |
| Льготы 🥪                        |                                               |                          | *                                   |
| Язык обучения 🧹                 | Язык обучения: Русский язык                   |                          | ~                                   |
| Данные ребенка 🧕                |                                               |                          | *                                   |
| Родитель/Представитель 🧕        |                                               |                          | Y                                   |
| Адреса 📵                        |                                               |                          | *                                   |
| Контактные данные 🛛 🧕           |                                               |                          | ~                                   |
|                                 | Отправить заявлен                             | чие на перевод           |                                     |

Заполните все поля, затем нажмите на кнопку «Отправить заявление на перевод»